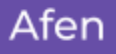

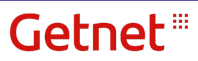

## <u> Subir Cartola - Getnet</u>

- 1. Entrar a la página de Getnet: (<u>www.getnet.cl/</u>)
- 2. Iniciar Sesión >> Portal de Comercios

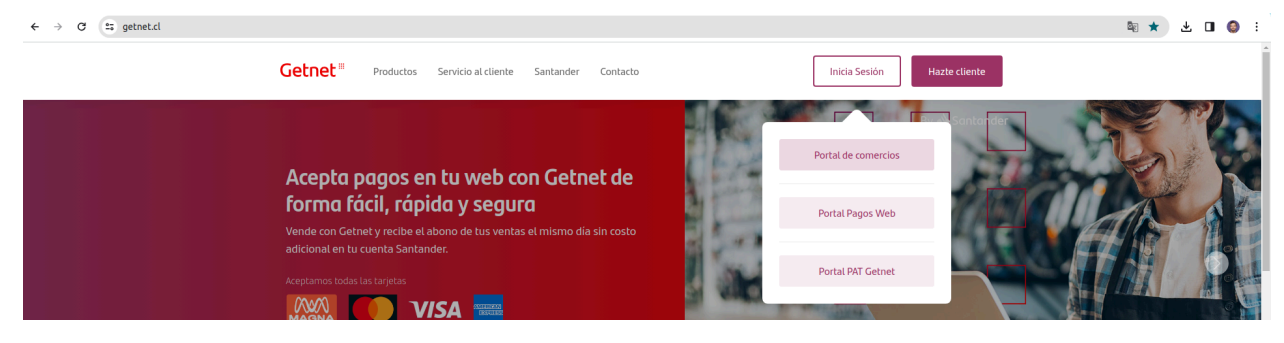

3. Entra con el usuario (Email/Rut) y la contraseña. En caso que no tengas creada la cuenta, debes llamar al 600 636 3737 para activar la cuenta. (www.getnet.cl/contacto)

| <b>Getnet</b> <sup>III</sup><br>By <b>i</b> Sontander<br>Portal Comercios |
|---------------------------------------------------------------------------|
| Tu Usuario (email / rut)                                                  |
| I'm not a robot                                                           |
| Iniciar Sesión                                                            |
|                                                                           |

## **Getnet**<sup>III</sup>

4. En el menú, elige la opción "TRANSACCIONES".

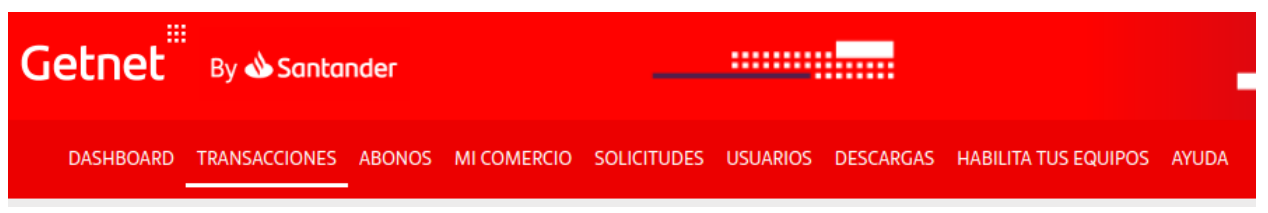

5. En el filtro "Filtrar Período", debes elegir el rango de fechas que deseas analizar (Son 90 días máximo por consulta).

| FILTRAR PERÍODO | COD. AUTORIZACIÓN | ÚLTIMOS 4 DÍGITOS TARJETA |         |
|-----------------|-------------------|---------------------------|---------|
| Ноу             | ~                 |                           |         |
| Ноу             |                   |                           |         |
| Ayer            |                   |                           |         |
| Últimos 7 Días  | TERMINAL          | Nº COMPROBANTE            |         |
| Este Mes        |                   |                           |         |
| Mes Anterior    | Todos             | ×                         |         |
| Personalizado   |                   |                           | _       |
|                 |                   |                           | Filtrar |

 Luego, abajo aparecen las transacciones filtradas. Descarga con la opción "Exportar Excel" >> "Todas las Páginas".

| Monto Venta<br>\$ 0<br>US\$ 0,00 |             |       |       |    | (0<br>(0         | ● Rech<br>Transacci<br>Transacci | <mark>azado</mark><br>ones)<br>ones) | Monto<br>\$ 0<br>US\$ | o Venta              |        |         |                        | <ul> <li>En proceso de abono<br/>(0 Transacciones)<br/>(0 Transacciones)</li> </ul> |
|----------------------------------|-------------|-------|-------|----|------------------|----------------------------------|--------------------------------------|-----------------------|----------------------|--------|---------|------------------------|-------------------------------------------------------------------------------------|
| ESTADO                           | COD.<br>AUT | LOCAL | MARCA | FV | FECHA<br>VENTA ↓ | ,<br>BIN                         | TIPO                                 | CUOTAS                | VALOR<br>TRANSACCION | VUELTO | PROPINA | itar Vista<br>comisión | Exportar Excel  Esta página  Todas las página                                       |

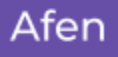

7. El archivo descargado debe parecer así.

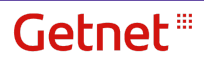

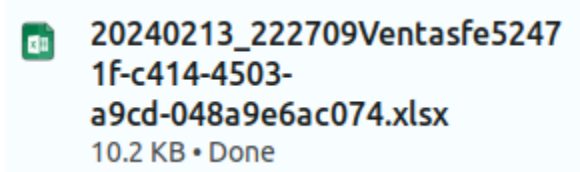

8. Ahora intenta cargar el archivo a <u>afen.io/v1/demo/</u>.

## ::